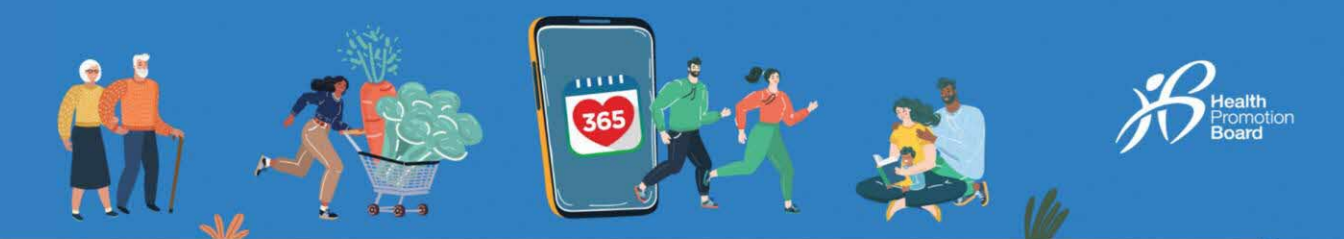

9:41

# உங்கள் HPB உடற்பயிற்சி கண்காணிப்புச் சாதனம் எப்படி பெற்றுக்கொள்வது

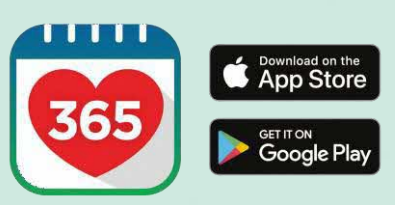

#### படிநிலை 1

Healthy 365 செயலியின் அண்மைப் பதிப்பைப் பதிவிறக்கவும் அல்லது புதுப்பிக்கவும்\*.

\* Healthy 365 செயலியின் அண்மைப் பதிப்புக்குக் குறைந்தபட்சம் Android v8.1 அல்லது iOS 13.4 தேவை.

...l 🌫 🔳

### படிநிலை 2 Sign In Sign in to your account திரையில் தோன்றும் வழிமுறைகளைப் பின்பற்றி Access your Health points and data with an Improved experience. உங்கள் சுயவிவரத்தை உருவாக்கவும் அல்லது NRIC or Fil-மீட்டெடுக்கவும். குறிப்பு: அனைத்து Healthy 365 சுயவிவரங்களும் சிங்பாஸ் பயன்படுத்தி சிங்பாஎல் படிவைக்குத்து. உறுதிப்படுத்தப்பட வேண்டும். சிங்பாஸ் உறுதிப்பாட்டு முறையின் படிப்படியான வழிகாட்டிக்கு on't have an account? <u>இங்கே அழுத்தவும்</u> Signup with Singpass

# 

### படிநிலை 3

"விமைவு இமணப்புகள" பகுதியின் கீழ் "முகப்பு" என்பதற்குச் சென்று, "HPB உடற்பயிற்சி கண்காணிப்புச் சாதனம்" மீது தட்டவும்.

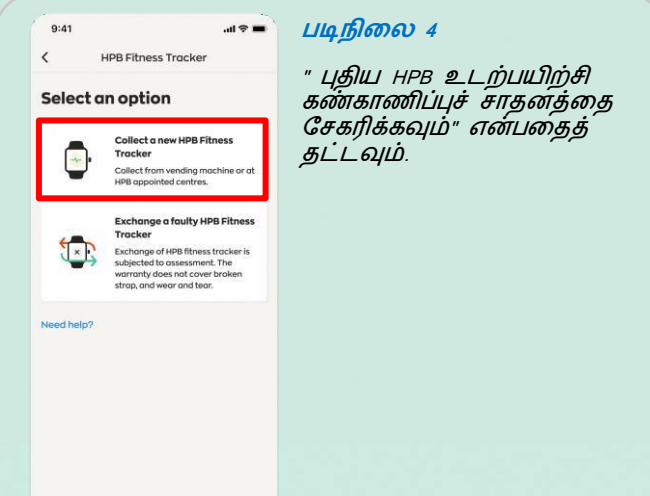

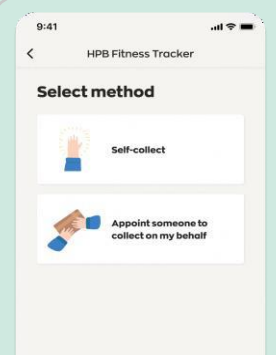

#### படிநிலை 5

" சொந்தமாகப் பெற்றுக்கொள்ளுதல்" அல்லது " என் சார்பில் பெற்றுக்கொள்ள வேண்டியவை நிர்யமித்தல்" மீது தட்டுவதன் மூலம் நீங்கள் பெற்றுக்கொள்ளும் முறையைத் தேர்ந்தெடுக்கவும்.

உங்கள் சார்பில் பெற்றுக்கொள்ள யாரையாவது நீங்கள் நியமித்தால், படிநிலை 12 க்குச் செல்லவும்.

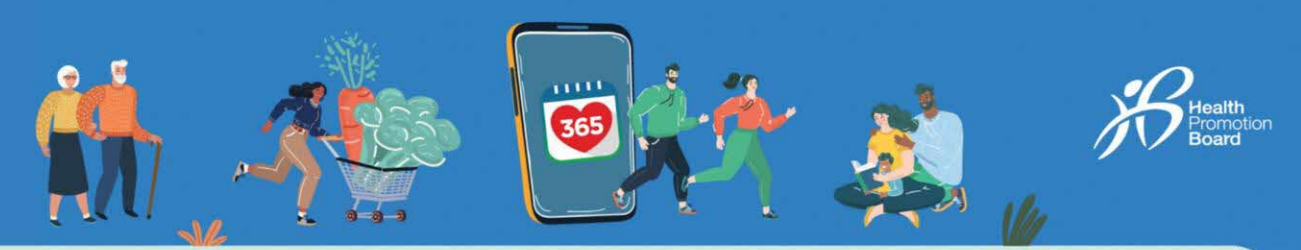

9:41

## முறை 1: விநியோக இயந்திரங்களில் சுயமாகப் பெற்றுக்கொள்ளுதல்

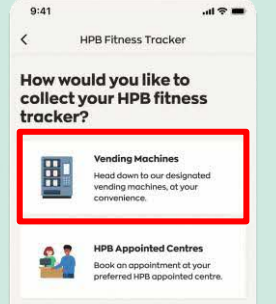

### படிநிலை 6a

உங்கள் உடலுறுதிக் கண்காணிப்புச் சாதனத்தை எங்களது விநியோக இயந்திரத்திலிருந்து நீங்கள் பெற்றுக்கொள்ள விரும்பினால், " தானியக்க இயந்திரங்கள்" பீது தட்டவும். இதற்கு முன்பதிவு தேவையில்லை. விநியோக இயந்திரங்களின் பட்டியலை <u>இங்கே</u> காணலாம்.

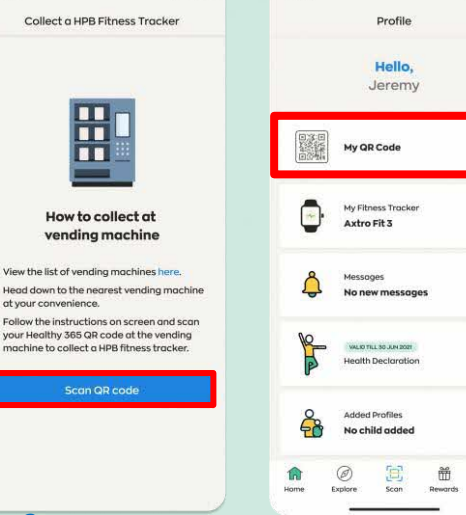

9:41

.... 🕆 🚥

Ø

### படிநிலை 66

நீங்கள் விரும்பும் விநியோக இயந்திரத்திற்குச் சென்று, திரையில் தோன்றும் வழிமுறைகளைப் பின்பற்றவும்.

உங்கள் சுகாதார மேம்பாட்டு வாரிய உடலுறுதிக் கண்காணிப்புச் சாதனத்தைப் பெற்றுக்கொள்ள, உங்களது Healthy 365 QR குறியீட்டை விநியோக இயந்திரத்தில் ஸ்கேன் செய்யவும்.

இந்தப் பக்கத்தில் " QR குறியீட்டை ஸ்கேன் செய்யவும்" மீது தட்டுவதன் மூலம் அல்லது " சுயவிவைம்" > " எனது QR குறியீடு" என்பதற்குச் செல்வதன் மூலம் உங்கள் Healthy 365 QR குறியீட்டை அணுகலாம்.

### முறை 2: நியமிக்கப்பட்ட விநியோக மையங்களுக்கு நேரில் சென்று பெற்றுக்கொள்ளுதல்

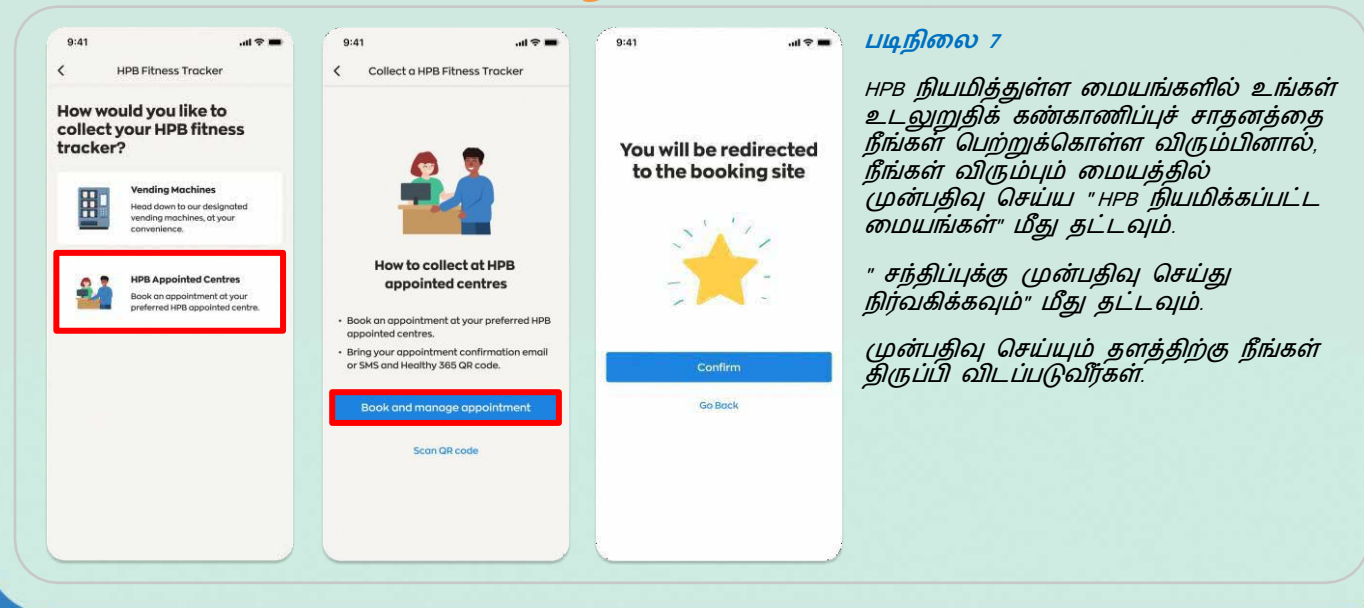

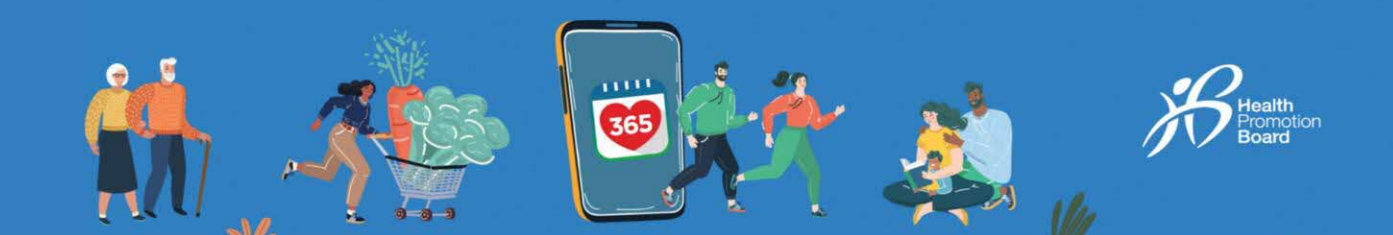

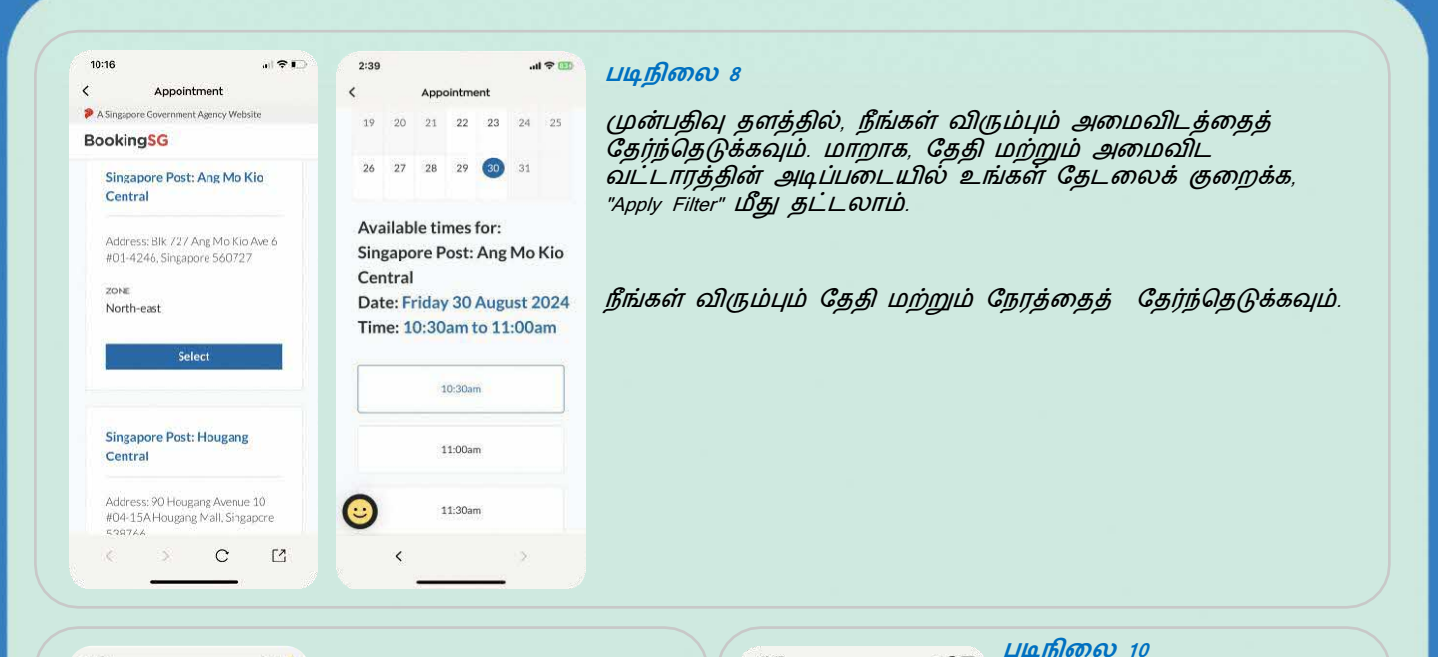

| Appointment  Purpose of visit*  New tracker collection                                                              | உங்கள் முன்பதிவை<br>உறுதிப்படுத்த, உங்களது                                                                                            | Appointment Approve Covernment Agency Website BookingSG | உங்கள் முன்பதிவு<br>உருவாக்கப்பட்டுவிட்டது!                                                                                                    |
|----------------------------------------------------------------------------------------------------|----------------------------------------------------------------------------------------------------|---------------------------------------------------------|----------------------------------------------------------------------------------------------------|
| Personal Details<br>Tell us more information about yourself<br>User ID*<br>Name*<br>Mobile number*<br>Email address | தனிப்பட்ட விவரங்கள்<br>வழங்கவும்.<br>உறுதிப்படுத்தல்<br>மின்னஞ்சலைப் பெற<br>விரும்பினால், சரியான<br>மின்னஞ்சல் முகவரியை<br>வழங்கவும். | Booking<br>Confirmation<br>Approved                     | நீங்கள் சரியான மின்னஞ்சல்<br>முகவரியை வழங்கி<br>இருந்தால், உறுதிப்படுத்தல்<br>விவரங்களைக் குறுந்தகவல்<br>மற்றும் மின்னஞ்சல் மூலம்<br>பெறுவீர்கள்.<br>உங்கள் இன்பாக்ஸில்<br>உறுதிப்படுத்தல் மின்னஞ்சல்<br>கிடைக்காவிட்டால்,<br>"ஜங்க்/ஸ்போம்" கோப்பில்<br>பார்க்கவும். |
| ©                                                                                                    |                                                                                                    | Booking Details<br>Date Friday 30 August 2024<br>C      |                                                                                                    |

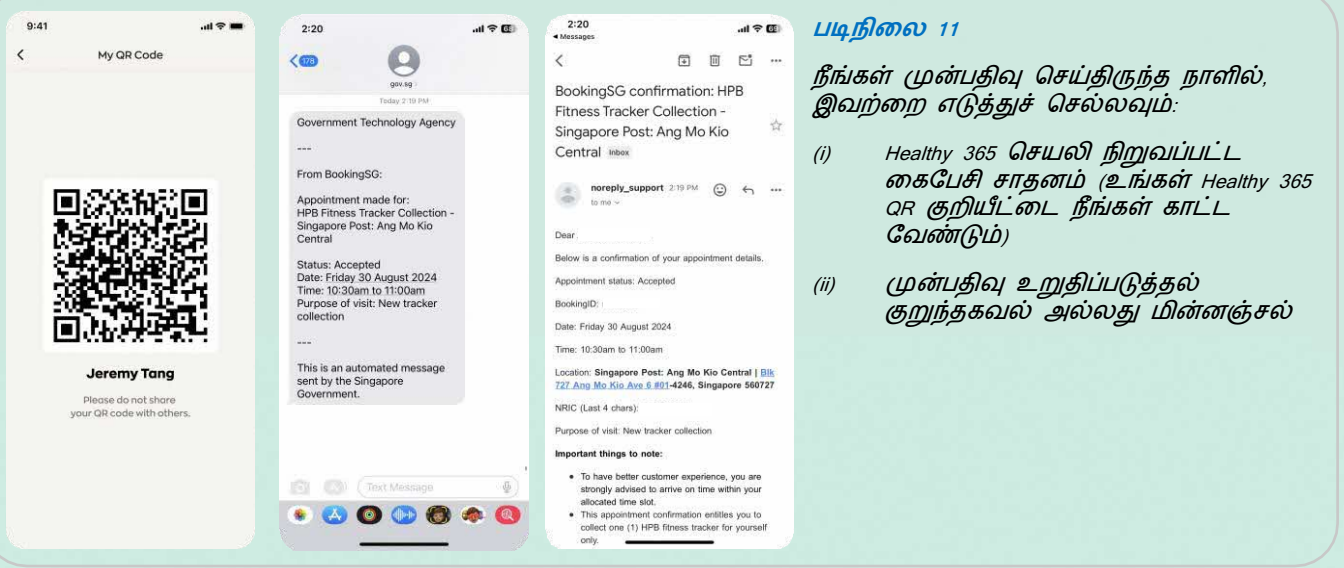

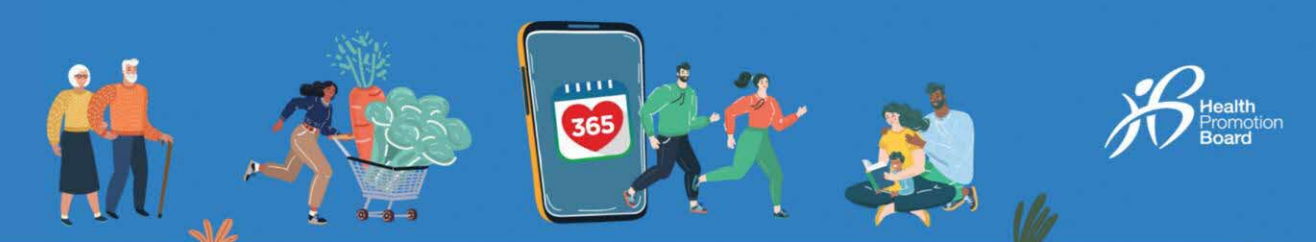

## முறை 3: உங்கள் சார்பில் பெற்றுக்கொள்ள ஒருவரை நியமித்தல்

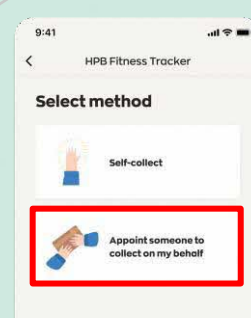

9:41

HPB Fitness Tracke

on my behalf

ointed so

It takes 2 easy steps to appoint someone: 1. Book an appointment for the person you appoint to collect HPB fitness tracker on your behalf 2. Share your QR code with the person you

<

9:41

You will be redirected to the booking site

Go Back

படிநிலை 12

உங்கள் சார்பில் சுகாதார மேம்பாட்டு வாரிய உடலுறுதிக் கண்காணிப்புச் சாதனத்தைப் பெற்றுக்கொள்ள ஒருவரை நியமிக்க, " என் சார்பில் பெற்றுக்கொள்ள வேறொருவரை நியமித்தல்" மீது தட்டவும்.

குறிப்பு: HPB நியமித்துள்ள மையங்களில் மட்டுமே உங்கள் சார்பில் பெற்றுக்கொள்ள ஒருவரை நியமிக்க முடியும்.

### ாக் படிநிலை 13a

எங்கள் மையங்களில் முன்பதிவு செய்ய " அடுத்து" மீது தட்டவும்.

முன்பதிவு செய்யும் தளத்திற்கு நீங்கள் அனுப்பப்படுவீர்கள்.

படிநிலை 13b (விருப்பத்திற்கு உட்பட்டது)

நீங்கள் ஏற்கனவே முன்பதிவு செய்து, யாரையாவது நியமித்திருந்தால், " ar குறியீட்டைப் பகிரவும்" மீது தட்டவும். நீங்கள் தேர்ந்தெடுக்கும் தகவல் அனுப்பும் தளம் மூலம் நீங்கள் நியமித்தவருடன் ar குறியீட்டைப் பகிரலாம்.

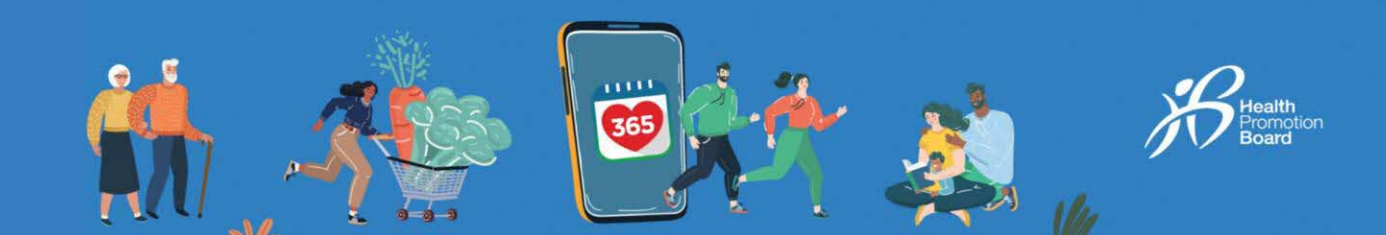

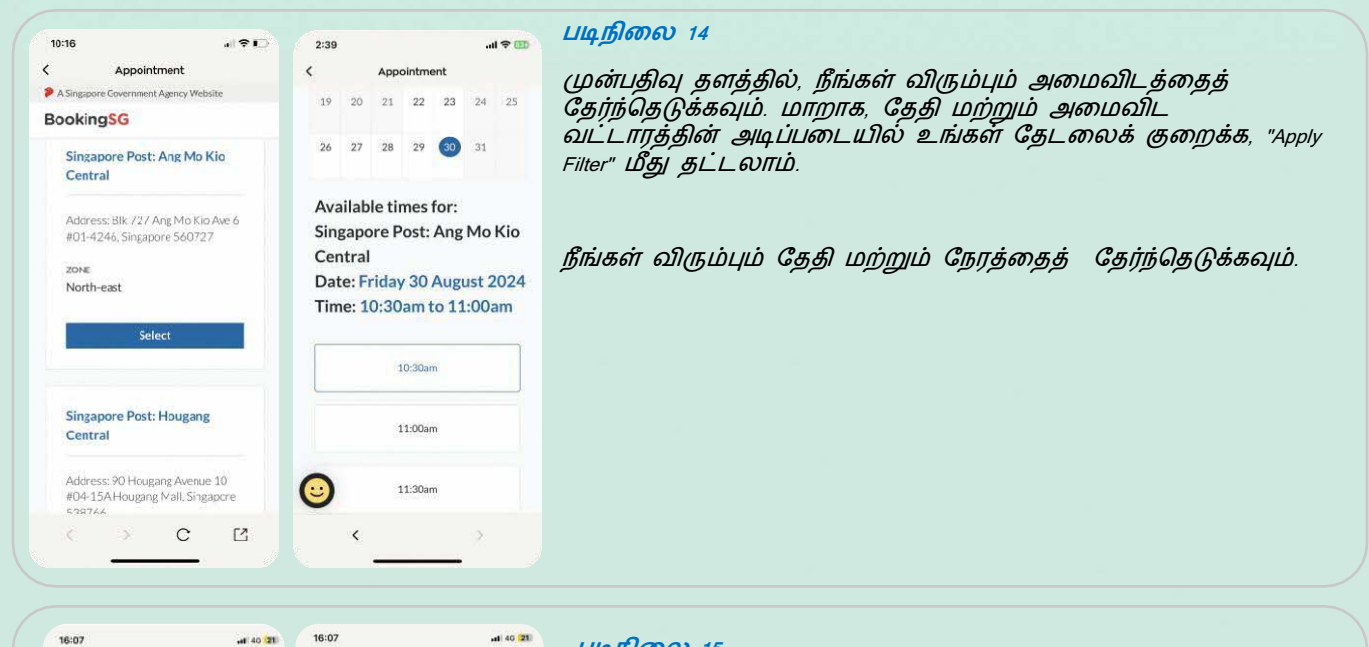

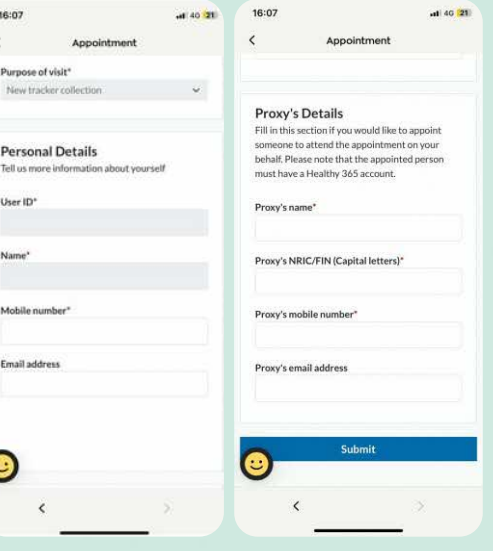

<

0

< BookingS

**Booking Confirmation** 

Approved Go back to Healthy 365 to share your Healthy 365 QR code with the person appointed, as the authorised person will need to present the QR code when attending the appointment on your

#### படிநிலை 15

உங்கள் முன்பதிவை உறுதிப்படுத்த, உங்களது தனிப்பட்ட விவரங்களை வழங்கவும்.

நீங்கள் நியமிப்பவரின் (அதாவது உங்கள் பிரதிநிதி) பெயர், அடையாள அட்டை (NRIC) மற்றும் கைபேசி எண்ணை வழங்க வேண்டும். நீங்கள் நியமிக்கும் பிரதிநிதி உங்கள் சார்பில் உடலுறுதிக் கண்காணிப்புச் சாதனத்தைப் பெற்றுக்கொள்ள, Healthy 365 செயலியில் பதிவு செய்யப்பட்டிருக்க வேண்டும்.

குறிப்பு: நீங்கள் மற்றும்/அல்லது உங்களால் நியமிக்கப்பட்டவர் உறுதிப்படுத்தல் மின்னஞ்சலைப் பெற விரும்பினால், சரியான மின்னஞ்சல் முகவரியை வழங்கவும்.

#### படிநிலை 16

உங்கள் முன்பதிவு உருவாக்கப்பட்டுவிட்டது!

நீங்கள் சரியான மின்னஞ்சல் முகவரியை வழங்கி இருந்தால், நீங்களும் உங்களால் நியமிக்கப்பட்டவரும் உறுதிப்படுத்தல் விவரங்களைக் குறுந்தகவல் மற்றும் மின்னஞ்சல் மூலம் பெறுவீர்கள்.

உங்கள் இன்பாக்ஸில் உறுதிப்படுத்தல் மின்னஞ்சல் கிடைக்காவிட்டால், "ஜங்க்/ஸ்பாம்" கோப்பில் பார்க்கவும்.

Healthy 365 செயலிக்குத் திரும்பிச்செல்ல, திரையின் மேல்பகுதியில் இடதுபக்கம் உள்ள "<" மீது தட்டவும்.

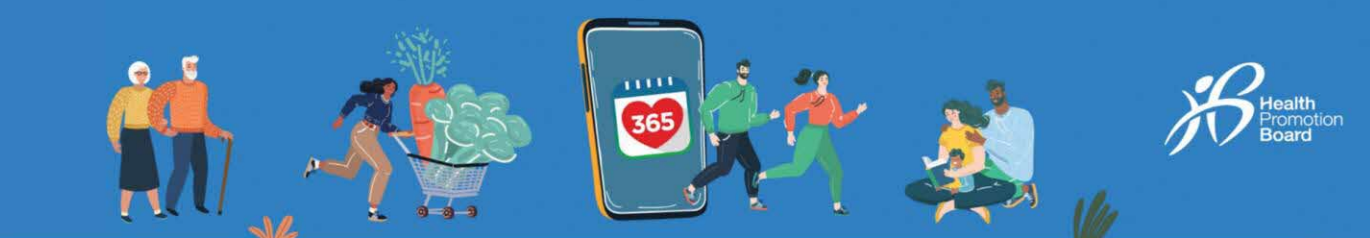

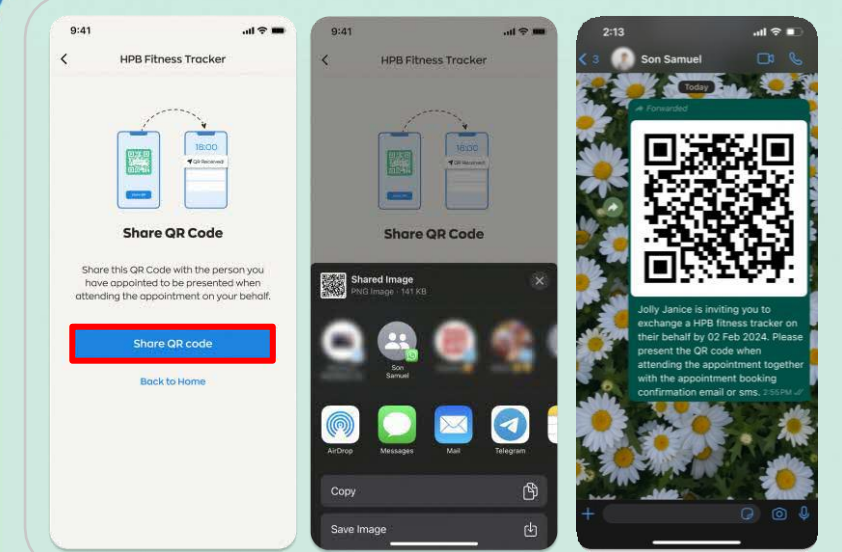

### படிநிலை 17

நீங்கள் தேர்ந்தெடுக்கும் தகவல் அனுப்பும் தளம் மூலம் நீங்கள் நியமித்தவருடன் QR குறியீட்டைப் பகிரவும்.

குறிப்பு: பகிரப்படும் QR குறியீடு, பகிர்ந்த நாளிலிருந்து 30 நாட்களுக்கு மட்டுமே செல்லுபடியாகும்.

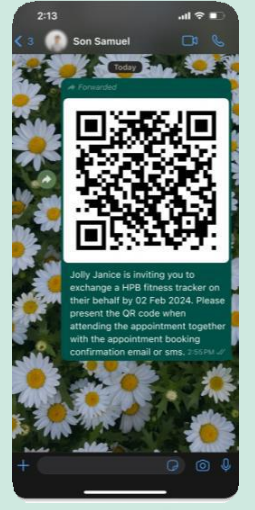

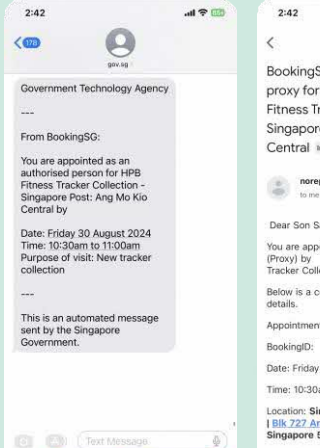

🔹 😬 🗿 🕪 🥘 🍫 🥘

BookingSG\_Appointment of proxy for booking under HPB Fitness Tracker Collection -Singapore Post: Ang Mo Kio Central ####

.all 🕈 💷

. . . .

Dear Son Samuel, You are appointed as an authorised person (Proxy) by for HPB Fitness Tracker Collection.

Below is a confirmation of the appointment details. Appointment status: Accepted

BookingID: Date: Friday 30 August 2024

Time: 10:30am to 11:00am Location: Singapore Post: Ang Mo Kio Central | Bik 727 Ang Mo Kio Ave 6 #01-4246, Singapore 560727

Singapore 560727 Name of appointment owner:

NRIC (Last 4 chars) of appointment own

### படிநிலை 18

நீங்கள் முன்பதிவு செய்திருந்த நாளில், உங்களால் நியமிக்கப்பட்டவர் இவற்றைக் காட்ட வேண்டும்:

- (i) நீங்கள் தேர்ந்தெடுத்த தகவல் அனுப்பும் தளத்தின் மூலம் பகிரப்பட்ட உங்கள் Healthy 365 QR குறியீடு
- (ii) முன்பதிவு உறுதிப்படுத்தல் குறுந்தகவல் அல்லது மின்னஞ்சல்
- (iii) Healthy 365 செயலி நிறுவப்பட்ட கைபேசி சாதனம் (உங்களால் நியமிக்கப்பட்டவர் தனது Healthy 365 QR குறியீட்டைக் காட்ட வேண்டும்)

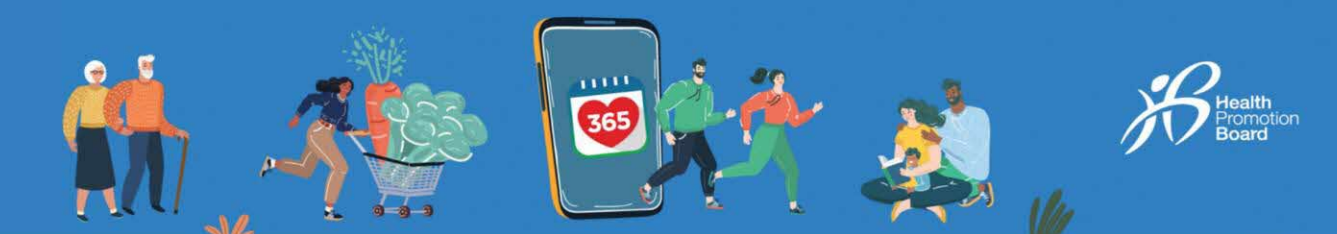

# முன்பதிவை எப்படி மாற்றுவது அல்லது ரத்து செய்வது

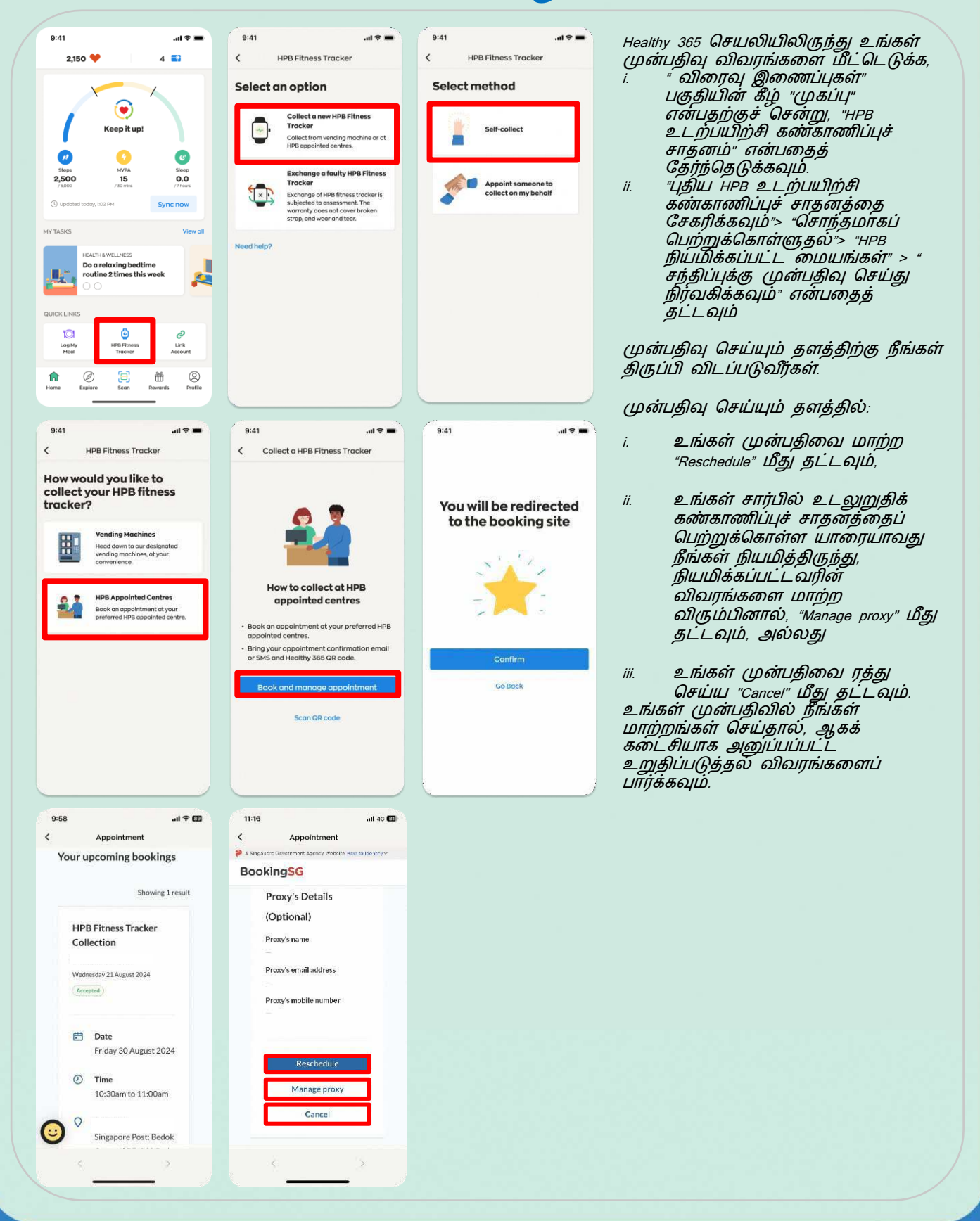